## **Blacklisted IP Checking**

## Step 1.

In order to know your **Public IP Address** for **blacklist delisting** try using **ipchicken.com** and it will show your current **Public IP Address**, You can also use alternative sites to check your public IP address.

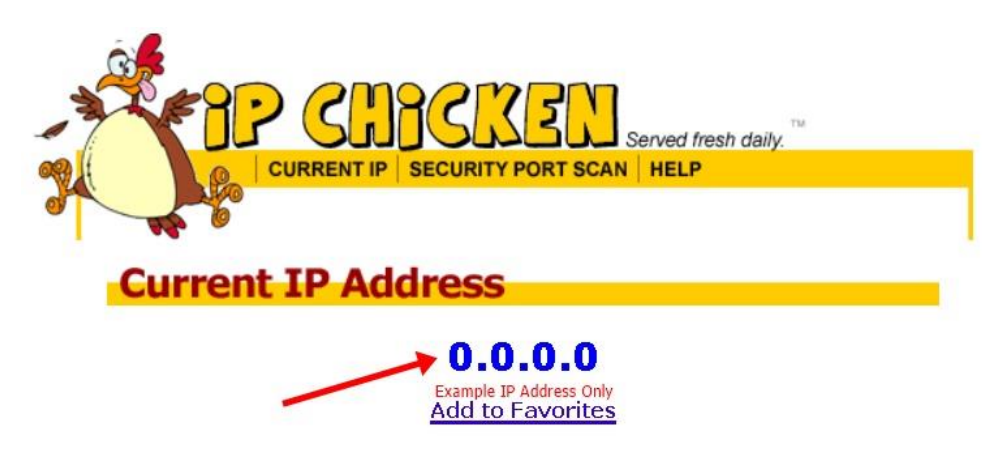

F igure1: Example Screenshot of Public IP Address Checking Using IPChicken

## Step 2.

After knowing your **Public IP Address** you can now proceed to **mxtoolbox.com** then find the **Blacklist Checker Section** and input the needed IP Address.

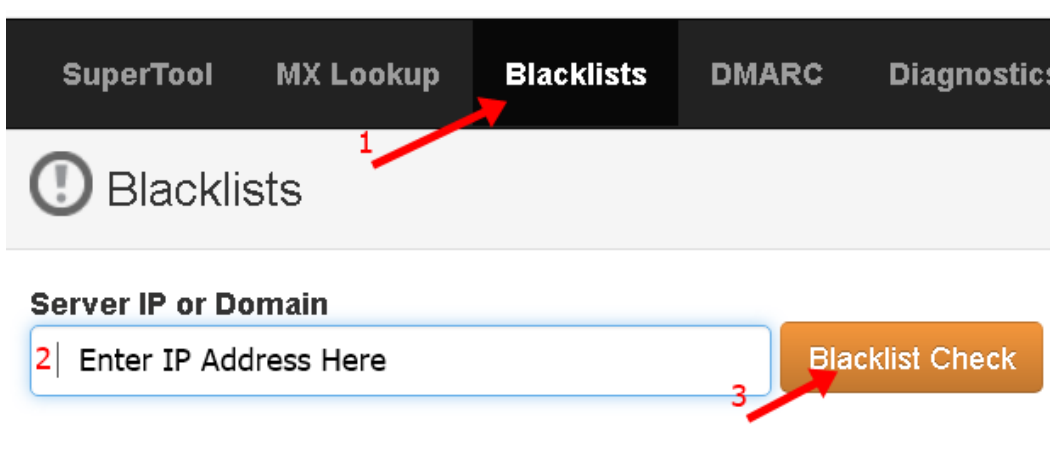

Figure 2: Example Screenshot of Blacklist Checker Section

## Step 3.

After checking your **Public IP Address** you will see a list of **spam securities** that blacklisted your **IP Address** due to spam issues on end-users.

- Some of the spam securities will take hours or days before delisting your IP address without sending a removal request and the others will require a removal request or even payment for urgent delisting of IP Address.
- You can also click the "detail" button to know more about your listed IP address.

| SuperTool Beta7                                                                             |                                           |                           |
|---------------------------------------------------------------------------------------------|-------------------------------------------|---------------------------|
| 0.0.0.0                                                                                     | Blacklist Check -                         |                           |
|                                                                                             |                                           |                           |
| blacklist:0.0.0.0 Monitor This Solve Email Delivery Problems                                |                                           |                           |
| • We notice you are on a blacklist. Click here for some suggestions                         |                                           |                           |
| Checking against <b>86</b> known blacklists<br>Listed <b>7</b> times with <b>1</b> timeouts |                                           |                           |
|                                                                                             | Rlacklist                                 | Reason                    |
| 🙁 LISTED                                                                                    | Spainhaus ZEN                             | 0.0.0.0 was listed Detail |
| <b>О</b> К                                                                                  | OSPAM                                     |                           |
| <b>О</b> К                                                                                  | Abuse.ro                                  |                           |
| <b>О</b> К                                                                                  | Abusix Mail Intelligence Blacklist        |                           |
| <b>О</b> К                                                                                  | Abusix Mail Intelligence Domain Blacklist |                           |

Figure 3: Example Screenshot of a Blacklisted IP